## ali vidyanjali vidyanjali vidyanjali

ne)

### "How to raise Request on Vidyanjali Portal" (User Manual for Schools/BRCs/CRCs)

**Department of School Education & Literacy** 

Ministry of Education

Govt. of India

e) (A School Volunteer Programme)

(A School Volunteer Programme

(A School Volunteer Programme)

#### Step-1: Visit to the Vidyanjali portal, available at vidyanjali.education.gov.in

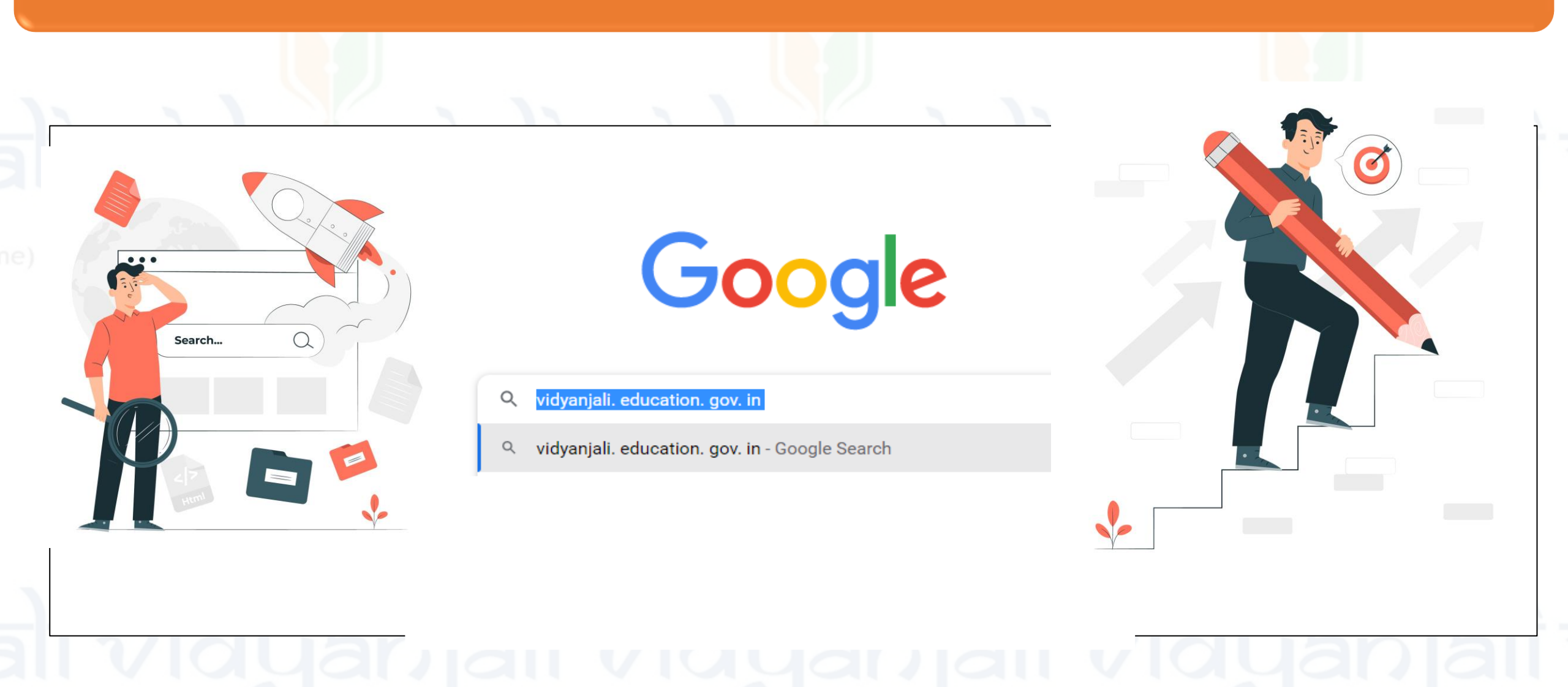

(A School Volunteer Brogramm

(A School Voluptoor Programme

shool Valuntaar Dragramm

#### Step-2: Click on "Log-in" Button in Menu Right Sidebar

#### Department of School Education & Literacy Ministry of Education Government of India

About Vidyanjali

Contribute State Initiatives Search School

Guidelines User Manual

#### Welcome to Vidyanjali – A School **Volunteer Programme**

Become a Volunteer

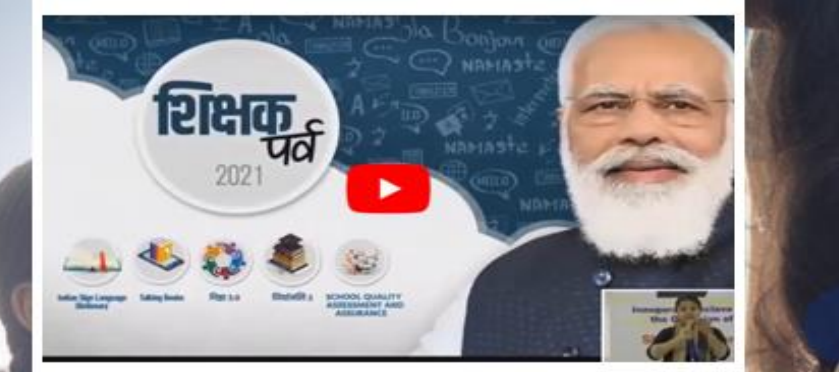

Inauguration of Vidyanjali portal by Hon'ble Prime Minister of India on the occasion of Shikshak Parv 2021

Shri Narendi Speaker/Headphone (Realtek(R) Audio): M

 ►NG
 □
 17

 IN
 □
 01-08-20

Login

### Step-3: Click on "School" icon in Login Tab & fill the necessary details (Mobile No./Email ID & Password) and press "Sign-in" Button

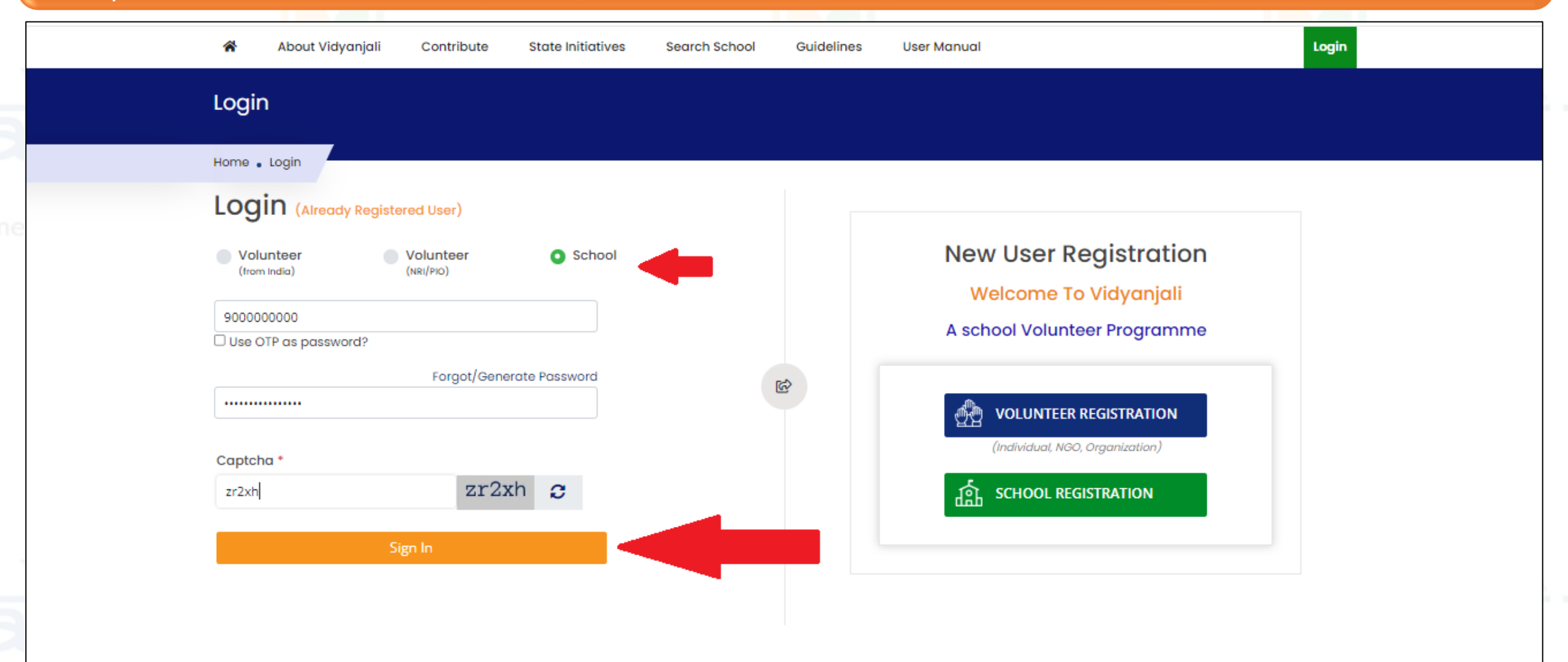

## Step-4: Click on "Forget/Generate Password" and fill the necessary details in the new window and press on "send link" button

| Login                     | Screen- 1                | Users                           | Screen- 2  |
|---------------------------|--------------------------|---------------------------------|------------|
| Home . Login              |                          |                                 |            |
| Login (Already Registered | 1 User)                  | Home • Forgot/Generate Password |            |
| <b>J</b>                  |                          | Forgot/Generate                 | e Password |
| (from India) Vo           | lunteer O School         | Mobile *                        |            |
| 900000000                 |                          | 900000000                       |            |
| Use OTP as password?      |                          |                                 |            |
|                           | Forgot/Generate Password | Email *                         |            |
|                           |                          | vidyanjali@gmail.com            |            |
| Captcha *                 |                          | Captcha *                       |            |
| zr2xh                     | zr2xh 😄                  | d28fj                           | d28fj 😂    |
|                           |                          |                                 |            |
| Sign                      | ln                       | Send Link                       |            |
|                           |                          |                                 |            |
|                           |                          |                                 |            |
|                           |                          |                                 |            |
|                           |                          |                                 |            |

## Step-5: Click on either "Service/Activity" & "Assest/Material/Equipment (Whichever is applicable)

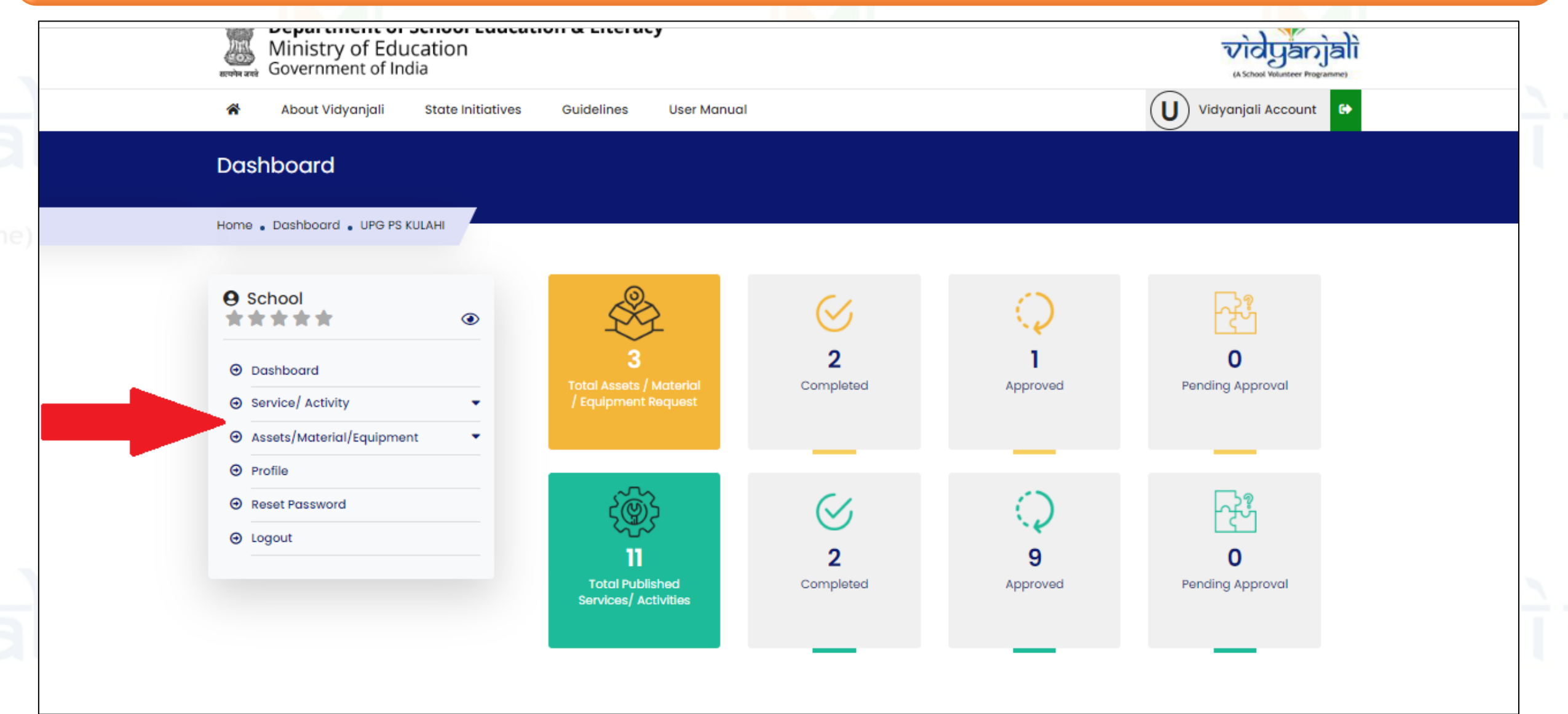

#### Step-6: Raise "Service/Activity" request (Fill all the required details & click on submit)

| Add New Service/ Activity Request                                                  |                                                     | Step- 1                              | Add New Service/ Activity Request                                                                                                    |                                                                                                    |                          | Step-            |
|------------------------------------------------------------------------------------|-----------------------------------------------------|--------------------------------------|----------------------------------------------------------------------------------------------------|----------------------------------------------------------------------------------------------------|--------------------------|------------------|
| Service/ Activity Category * Generic Level Activities                              | Service/ Activity Name *                            | Class/Grade •<br>Nothing selected •  | Service/ Activity Category *                                                                                                    | Service/ Activity Name *                                                                                                    | Class/Grade *            |                  |
| Select<br>Generic Level Activities<br>Sponsorship Activities<br>Regular O one time | Required Specialization •                           | Gender *                             | Service/ Activity Frequency *                                                                                                    | Select<br>Adult Education<br>Mentoring of gifted / talented children<br>Support for preparation for Entrance Exam                                       | inations and Competition | s                |
| Details of the Service/ Activity *                                                 | Duration (in days) *                                | End time of receiving application *  | Tentative Start Date of Service/Activity *                                                                                                    | Preparing Story Books / Graphic Novels<br>Mentoring Students for Career Counselling<br>Assistance for Children with Special Needs<br>Subject assistance |                          | ng application * |
| dd New Service/ Activity Request                                                   |                                                     |                                      | Details of the Service/ Activity *                                                                                                    | Teaching Art & craft<br>Teaching Yoga / Sports<br>Teaching Languages                                                                                    |                          | g application *  |
| Service/ Activity Category *                                                       | Service/ Activity Name *                            | Class/Grade *                        |                                                                                                    | (reaching vocational skins                                                                                                    |                          | 0                |
| Select V                                                                           | Select 🗸                                            | Nothing selected 👻                   | Max. 100 character allow                                                                                                    | wed only & @ ' / special character , Remaining: 100                                                                                                    | D                        |                  |
| Service/ Activity Frequency * <ul> <li>Regular</li> <li>One Time</li> </ul>        | Required Specialization *                           | Gender *                             | Ministry of Education (MoE) and National Informatics Centre (NIC) has designed, developed and implemented the Vidyanjali 2.0 platform which leverages the services of volunteers. MoE / NIC is not responsible for volunteer conduct / service quality / any other issues with respect to the contribution. User agency / School shall be responsible for proper verification of volunteers (Individual / NIC) and Vidyania (Individual / NIC) and Vidyania (Individual (Individual / NIC) and Vidyania (Individual (Individual / NIC) and Vidyania (Individual (Individual / NIC) and Vidyania (Individual (Individual / NIC) and Vidyania (Individual (Individual (In |                                                                                                    |                          |                  |
| Tentative Start Date of Service/Activity *                                         | Duration (in days) *                                | Last Date of Receiving application * | NGO/ Organization), volunteer conduct, a                                                                                                    | scertaining the quality and all other aspects of                                                                                                    | r contribution. *        |                  |
| m                                                                                  | Duration                                            | m                                    | Save Draft Submit Capcel                                                                                                    |                                                                                                    |                          |                  |
| Details of the Service/ Activity *                                                 | ved only & @ ' / special character , Remaining: 10( | End time of receiving application *  |                                                                                                    |                                                                                                    |                          |                  |

Ministry of Education (MoE) and National Informatics Centre (NIC) has designed, developed and implemented the Vidyanjali 2.0 platform which leverages the services of volunteers. MoE / NIC is not responsible for volunteer conduct / service quality / any other issues with respect to the contribution. User agency / School shall be responsible for proper verification of volunteers (Individual / NGC/ Organization), volunteer conduct, ascertaining the quality and all other aspects of contribution. \*

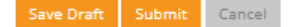

Step- 3

#### Step-7: Raise "Assets/Material/Equipment" request (Fill all the required details & click on submit)

| Add Assets/Material/Equipment Request                                                                                        | Step- 1                                                                                                    | Add Assets/Material/Equipment Request Step- 2                                                                                                    |                                        |  |  |
|----------------------------------------------------------------------------------------------------|----------------------------------------------------------------------------------------------------|----------------------------------------------------------------------------------------------------|----------------------------------------|--|--|
| Assets/Material/Equipment Category * Assets/Material/Equipment                                                               | nt Name * Recurring Expenses / Maintenance<br>required *                                                                       | Assets/Material/Equipment Category * Assets/Material/Equipment Name * Recurring Expenses / Maintenance required *                                                                                                    |                                        |  |  |
| Select<br>Basic Civil Infrastructure<br>Basic Electrical Infrastructure<br>Classroom Needs                                   | lication * End time of receiving application *                                                                                 | Select     Additional Classroom / Balvatika (Pre-Primary Section)       Additional Classroom (Primary/Upper Primary)     of receiving application *       Additional Classroom (Secondary/Senior Secondary)     Additional Classroom (Secondary)                     |                                        |  |  |
| Digital Infrastructure<br>Equipment for Co-Curricular Activities & Sports<br>Health and Safety Aids<br>Maintenance & Repairs | /Equipment *                                                                                                    | Quantity     Toilets for Girls / Boys / Divyang student       Toilets for Staff       Expected Date before which       Assets/Material/Equipment Required *                                                                                                    |                                        |  |  |
| Teaching Learning Material M<br>Tool Kits and Miscellaneous Equipment<br>I tems for Residential Schools                      | ax. 100 character allowed only & @ , ' / special character , Remaini<br>lesigned, developed and implemented the Vidyanjali 2.0 | 00     Image: Staff Room       Image: Staff Room       ICT Lab       Science Lab       Vocational Lab                                                                                                    | ' / special character , Remaining: 100 |  |  |
| dd Assets/Material/Equipment Request                                                                                         |                                                                                                    | Platform which leverages the services of volut     issues with respect to the contribution. User a     NGO/ Organization), volunteer conduct, ascer     NGO/ Organization), volunteer conduct, ascer                                                                 |                                        |  |  |
| Assets/Material/Equipment Category * Assets/Material/Equipmen Basic Civil Infrastructure  Select                             | t Name * Recurring Expenses / Maintenance<br>required *<br>Select                                                              | Save Draft     Submit     Cancel     Ramps / Barrier Free Access       Library (Room, Books and furniture etc.)       Modern kitchen and dining facilities     d be at least ISI marked       Basic dential Hostels for Students     T idonated should be in working |                                        |  |  |
| Quantity *     Last date of receiving applied       Quantity                                                                 | cation * End time of receiving application *                                                                                   | condition                                                                                                    |                                        |  |  |
| Expected Date before which<br>Assets/Material/Equipment Required *                                                           | Equipment *                                                                                                    |                                                                                                    |                                        |  |  |

Ministry of Education (MoE) and National Informatics Centre (NIC) has designed, developed and implemented the Vidyanjali 2.0 platform which leverages the services of volunteers. MoE / NIC is not responsible for volunteer conduct / service quality / any other issues with respect to the contribution. User agency / School shall be responsible for proper verification of volunteers (Individual / NGO/ Organization), volunteer conduct, ascertaining the quality and all other aspects of contribution.\*

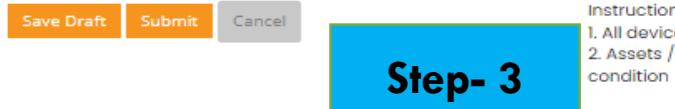

#### Instructions:

. All devices/ equipment should be at least ISI marked 2. Assets / Material/ Equipment donated should be in working

#### Step-8: View raised Request (Go to the Dashboard, Choose either option and click on Action Icon to view the volunteers details and click on "edit icon" to edit the request)

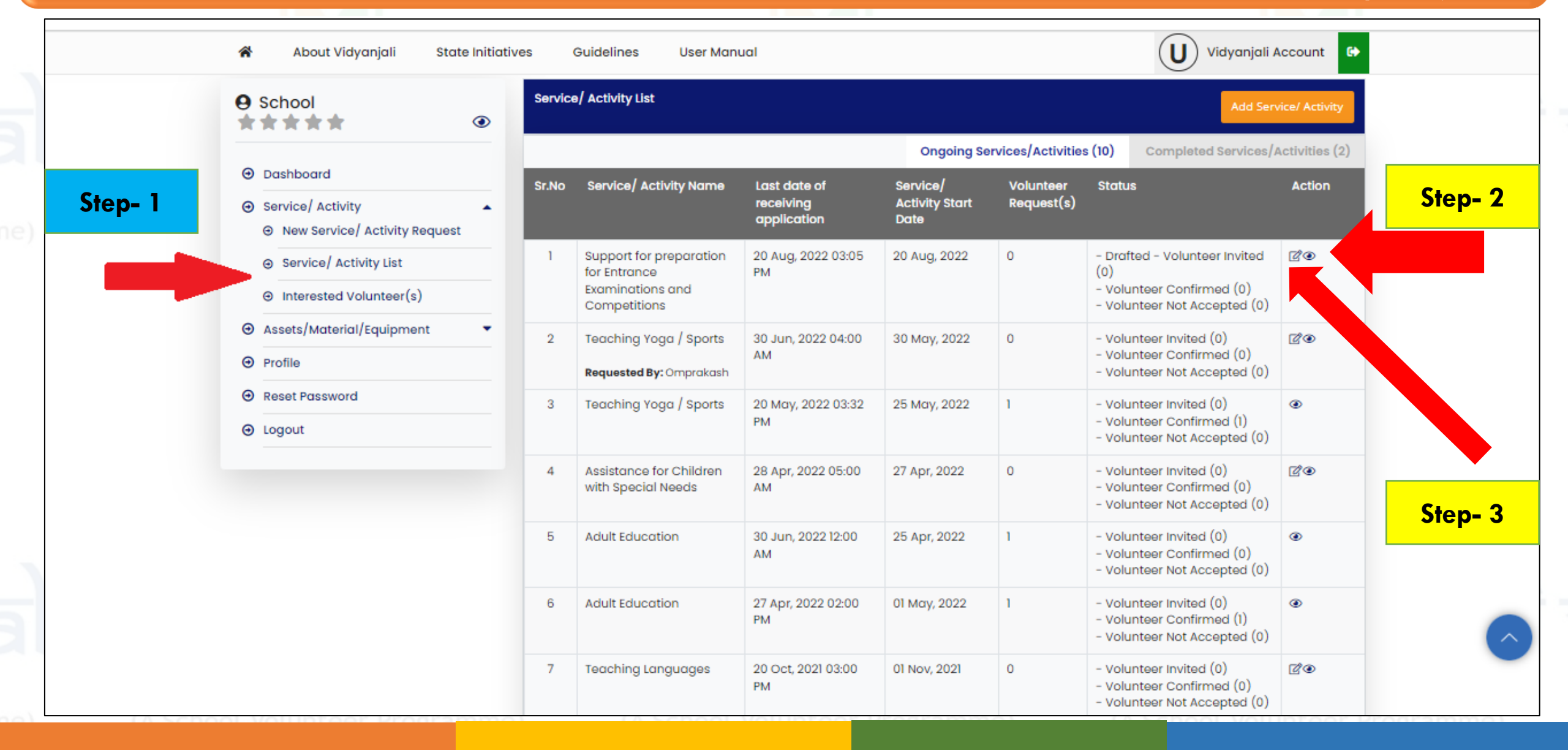

#### Step-9: View raised Request (Click on invited volunteers to see the volunteer details)

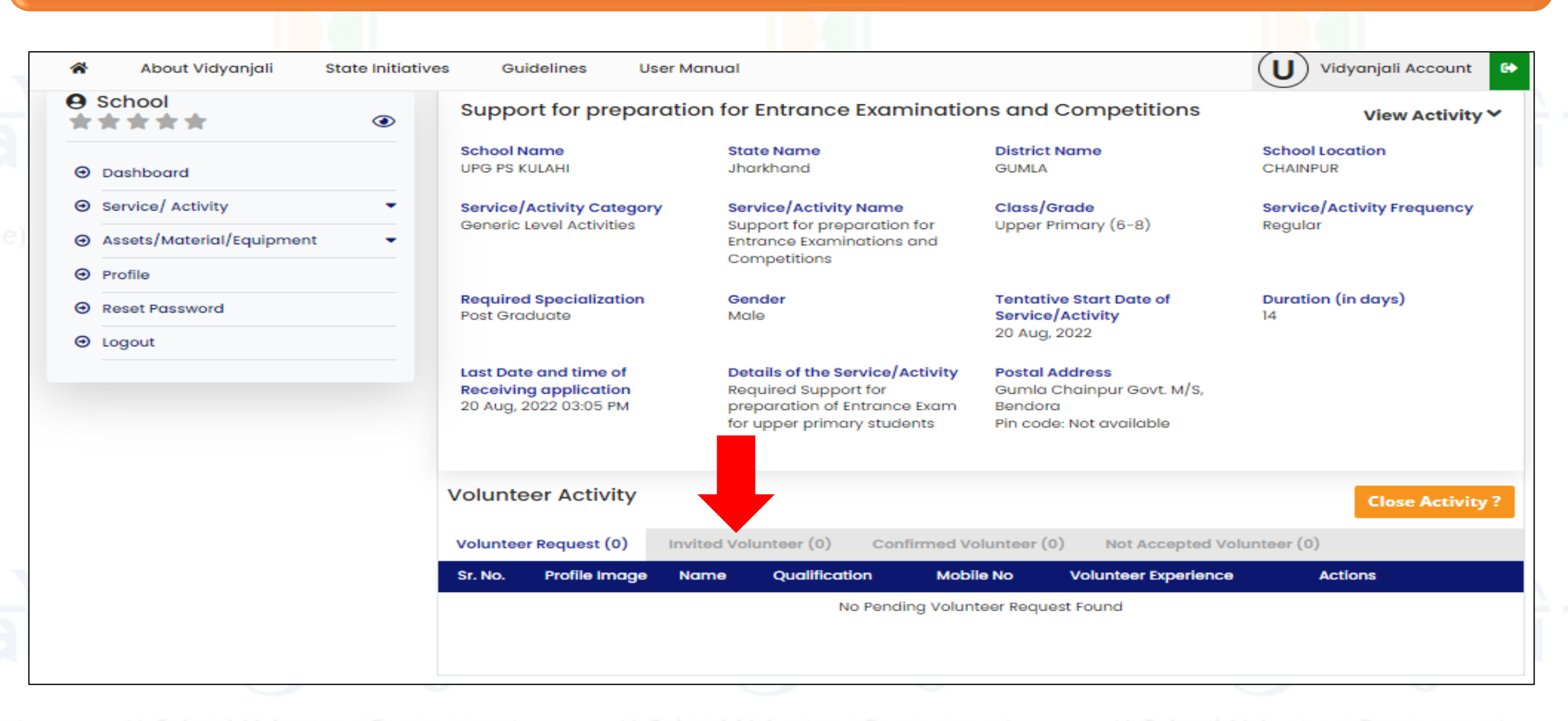

## Step-10: Close Request without volunteer (Click on "close activity" icon and follow the next step)

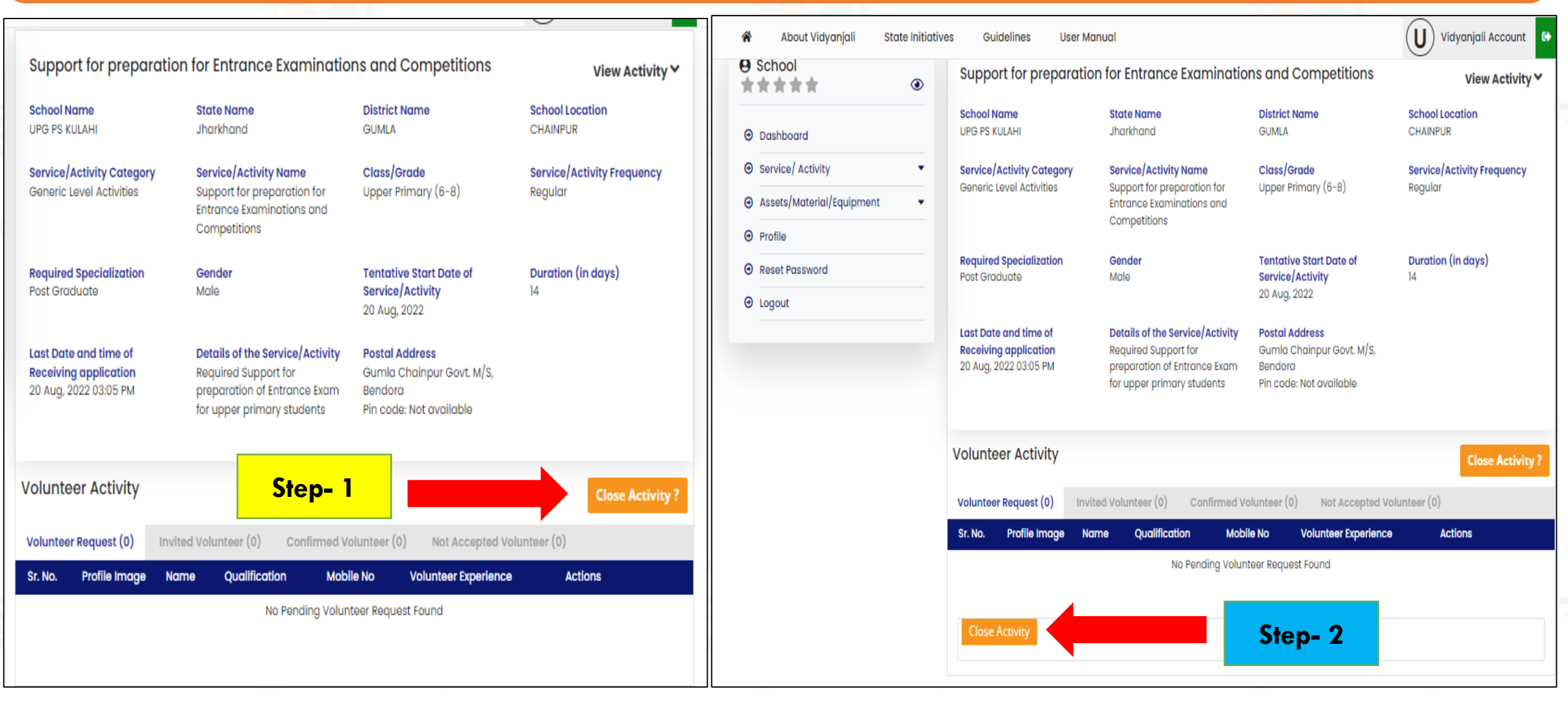

## Step-11: Close Request with volunteer (Click on "close activity" icon fill the necessary details & upload photos)

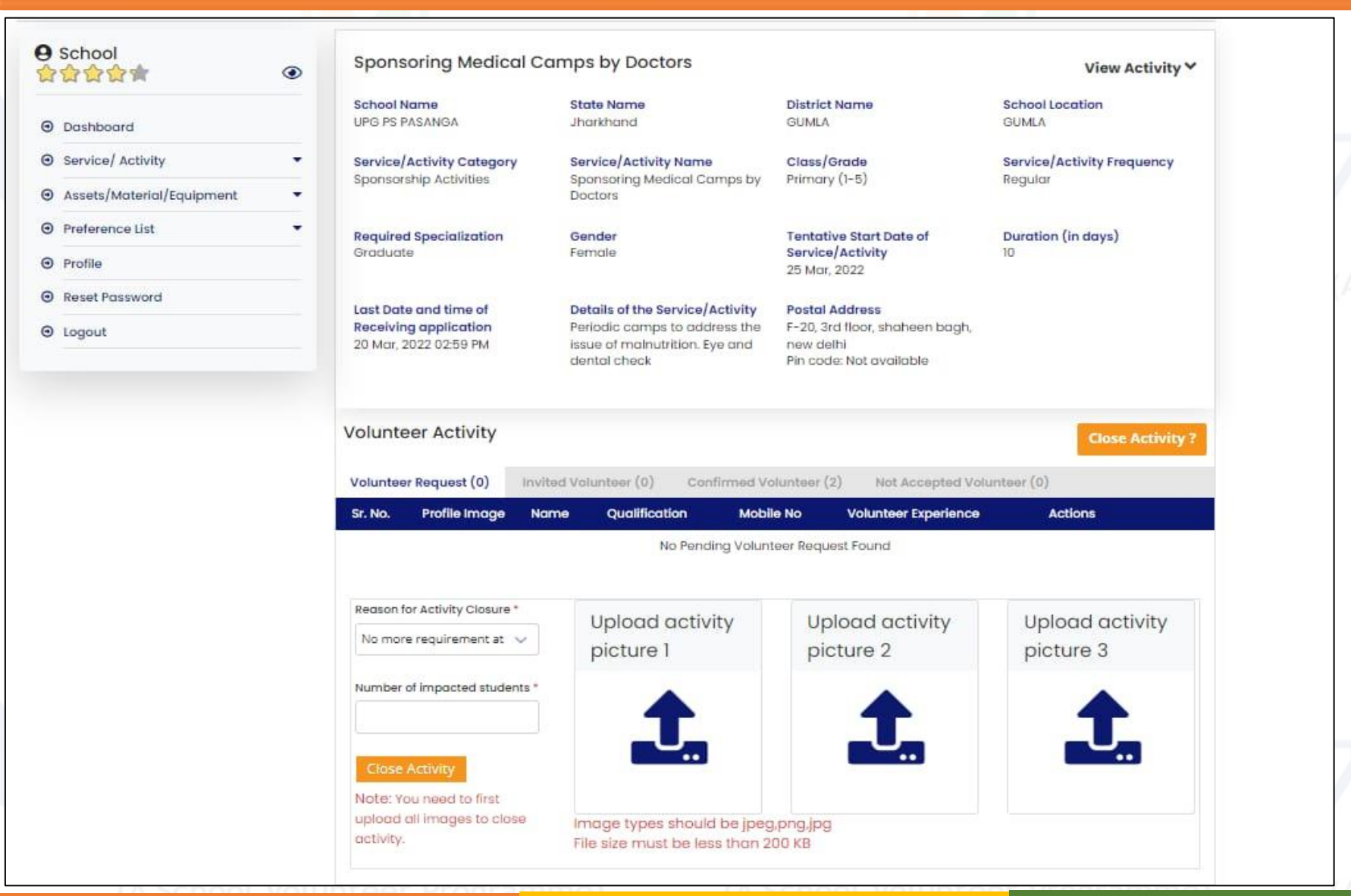

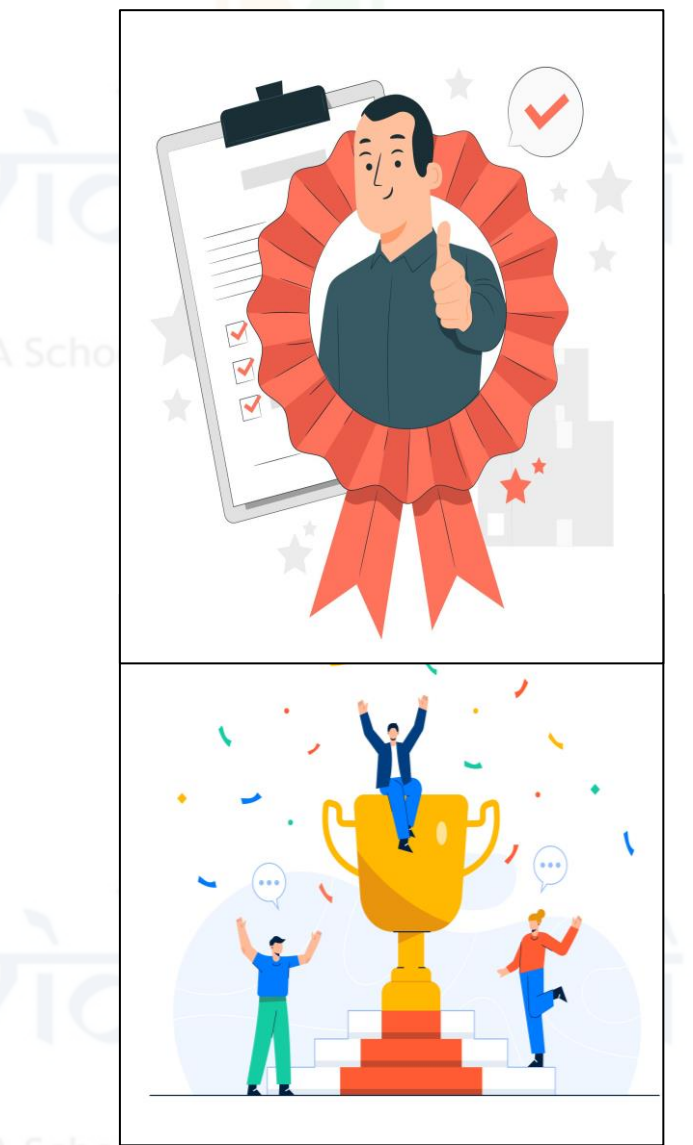

# ali vidyanjali vidyanjali vidyanjali

Thank You!

## alì vidyanjalì vidyanjalì vidyanjalì

A School Volunteer Programme

(A School Volunteer Programme)